Candela Technologies Jed Reynolds 02/18/15

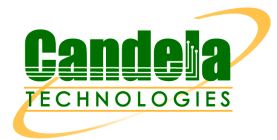

## Example of Using the LANforge Enforce Fairness Plug-in

Starting a series of UDP Layer 3 connections between virtual stations leads to unbalanced sending rates. The Enforce Fairness plug-in can be used to determine what reduction of bandwidth allows equal transmit rates among a group of virtual stations. There is a chapter in the LANforge User Manual describing the Enforce Fairness plug-in. Specifically, the Enforce Fairness plug-in will drop the beginning transmit rate according to this formula:  $R_{final} = (0.9)^{10} R_{begin}$ . The final transmit rate will be about **34%** of the beginning transmit rate. There are ten drop iterations performed by the plug-in, each dropping the bandwidth by 10% of the previous rate.

To effectively use this plug-in, you first want to compute a logical maximum of bandwidth per station. In the following example, we will be pointing twenty virtual stations at one 802.11abgn Access Point. The **logical maximum per station** is (300Mbps / 20) = 15Mbps per station.

## Balanced Example:

| Starting TxBps/Station | Ending TxBps/Station |
|------------------------|----------------------|
| 20Mbps                 | (0.34)20 = 6.8Mbps   |

In this example, the traffic will balance out because the transmit rate will fall well below the logical maximum transmit rate per station.

## Unbalanced Example:

| Starting TxBps/Station | Ending TxBps/Station |
|------------------------|----------------------|
| 200Mbps                | (0.34)200 = 68Mbps   |

In this example, the traffic will not have a chance to balance because the final transmit rate is still above the logical maximum transmit rate.

## **Detailed Examples**

The remainder of this document is a series of steps that can be used as a cookbook for using the Enforce Fairness plug-in. It was conducted on two LANforge CT523 servers, one hosting a 802.11abgn virtual AP and the station machine with two 802.11ac radios running ten stations per radio.

1. We start with twenty stations, ten each on two radios. Stations 100-109 are on wiphy0 and stations 200-209 are on wiphy1.

| <u>چ</u>        |             |      |        |                               |             | LAN    | forge N  | Aana  | ager   | Versior           | n(5.  | 3.1)       |         |      |                | 4           |           | ×  |
|-----------------|-------------|------|--------|-------------------------------|-------------|--------|----------|-------|--------|-------------------|-------|------------|---------|------|----------------|-------------|-----------|----|
| <u>C</u> ontrol | <u>R</u> ep | ort  | ing ]  | <u>[</u> ear-Off <u>I</u> nfo | <u>P</u> lu | gins   |          |       |        |                   |       |            |         |      |                |             |           |    |
|                 |             |      |        |                               |             |        | [        | Sto   | on All |                   | Res   | tart Manar | ier     |      | B              | efresh      | HEI       | P  |
|                 |             |      |        |                               |             |        | L        |       |        |                   | 1100  | caremana   | ,       |      |                | ien estr    |           |    |
| File-IO         | Lav         | ver  | -4 (   | Generic Te                    | st Mo       | ır 🔤   | Test Gro | un    | Reso   | ource Mar         | F     | vent Loa   | Alerts  | Р    | ort Mar        | Messages    |           |    |
| Status          |             |      |        | 13 Endos                      | VolP        |        | VolP/B   |       | ndne   | Armane            | adda  | n Wani     | inks // | Atto | nuators        | Collision-D | omair     | ne |
| oracas          |             | ,ye  |        | ES Ellaps                     | 10117       |        | 1 1011/1 |       | naps   | Annuge            | Juuo  |            |         | 1    | laacoro        |             | Jindin    | 10 |
| Disp:           | 192.1       | 168  | 8.100. | 27:0.0                        | Sn          | iff Pa | ckets    |       | 0      | Clear Count       | ters  | Rese       | et Port |      | Delete         |             |           |    |
| Rpt Ti          | mer:        | fas  | ster   | (1 s) 🔻                       |             | Арр    | ly       |       |        | <u>V</u> iew Deta | ils   | Cr         | eate    |      | <u>M</u> odify | Batch M     | odify     |    |
|                 |             |      |        |                               |             | —All e | thernet  | Inter | face   | s (Ports) fo      | r all | Resources  | s. ———  |      |                |             |           | _  |
|                 |             |      |        | 1                             |             |        |          |       |        |                   |       |            | 1       |      |                |             |           |    |
| Port            | Pha         |      | Down   | IP                            |             | SEC    | Alias    | P     | arent  | RX Bvte           | s     | RX Pkts    | Pps F   | RX   | bps RX         | TX Bytes    | Т         | г  |
|                 |             |      |        |                               |             |        |          |       | )ev    |                   |       |            |         |      |                |             |           |    |
| 1.1.03          |             |      |        | 0.0.0.0                       |             | 0      | wiphy1   |       |        | 154,966,          | 074   | 1,237,359  | )       | 0    | 0              | 14,643,097  | 9,6       |    |
| 1.2.068         | 3           | 1    |        | 0.0.0.0                       |             | 0      | wiphy1   |       |        |                   | 0     | 12,884,    |         | 4    | 0              |             | 0 12      |    |
| 1.1.02          |             | 1    |        | 0.0.0.0                       |             | 0      | wiphy0   |       |        | 125,803,          | 130   | 1,008,954  | l I     | 0    | 226            | 83,649,184  | 54        | 2  |
| 1.2.003         | 3           | 1    |        | 0.0.0.0                       |             | 0      | wiphy0   |       |        |                   | 0     | 12,884,    |         | 4    | 0              |             | 0 12      |    |
| 1.1.08          |             | 1    |        | 0.0.0.0                       |             | 0      | vap0     | w     | iphy0  | 12,146,           | 415   | 108,399    | )       | 0    | 23             | 82,667,170  | 54        | 2  |
| 1.2.077         | 7           |      |        | 10.43.3.240                   |             | 0      | sta209   | w     | iphy1  | 1,755,            | 057   | 29,690     | )       | 0    | 0              | 116,87      | 71        |    |
| 1.2.076         | i 🗌         | ]    |        | 10.43.3.230                   |             | 0      | sta208   | w     | iphy1  | 1,755,            | 852   | 29,842     | 2       | 0    | 0              | 110,71      | 4         |    |
| 1.2.075         | i 🗌         | ]    |        | 10.43.3.231                   |             | 0      | sta207   | w     | iphy1  | 1,851,            | 188   | 32,034     | ļ.      | 0    | 0              | 120,06      | <u> 6</u> |    |
| 1.2.074         |             | ]    |        | 10.43.3.242                   |             | 0      | sta206   | w     | iphy1  | 1,808,            | 240   | 30,774     | ļ 👘     | 0    | 0              | 110,96      | 67        |    |
| 1.2.073         | 3           |      |        | 10.43.3.241                   |             | 0      | sta205   | w     | iphy1  | 1,839,            | 513   | 31,076     | 6       | 0    | 0              | 112,42      | 26        |    |
| 1.2.072         | 2           |      |        | 10.43.3.244                   |             | 0      | sta204   | w     | iphy1  | 1,810,            | 686   | 31,054     | l I     | 0    | 0              | 116,50      | )8        |    |
| 1.2.071         |             |      |        | 10.43.3.234                   |             | 0      | sta203   | w     | iphy1  | 1,753,            | 187   | 29,157     | 7       | 0    | 0              | 111,98      | 35        |    |
| 1.2.070         |             |      |        | 10.43.3.239                   |             | 0      | sta202   | w     | iphy1  | 1,732,            | 831   | 28,996     | 6       | 0    | 0              | 116,94      | 13        |    |
| 1.2.069         |             |      |        | 10.43.3.246                   |             | 0      | sta201   | w     | iphy1  | 1,864,            | 049   | 31,773     | 3       | 0    | 0              | 109,32      | 20        |    |
| 1.2.067         | /           |      |        | 10.43.3.243                   |             | 0      | sta200   | w     | iphy1  | 1,822,            | 842   | 30,942     | 2       | 0    | 0              | 125,28      | 39        |    |
| 1.2.012         | 2           |      |        | 10.43.3.221                   |             | 0      | stal09   | w     | iphy0  | 4,182,71          | 1,    | 2,792,008  | 3       | 0    | 0              | 322,41      | .3        |    |
| 1.2.011         |             |      |        | 10.43.3.222                   |             | 0      | sta108   | W     | iphy0  | 4,327,04          | 2,    | 2,887,536  | i       | 0    | 0              | 242,36      | j2        |    |
| 1.2.010         |             |      |        | 10.43.3.235                   |             | 0      | stal07   | W     | iphy0  | 4,188,16          | 9,    | 2,793,325  | 5       | 0    | 0              | 306,03      | 33        |    |
| 1.2.009         |             |      |        | 10.43.4.0                     |             | 0      | stal06   | W     | iphy0  | 4,418,00          | 1,    | 2,947,477  | /       | 0    | 0              | 336,24      | 12        |    |
| 1.2.008         | 3           |      |        | 10.43.3.226                   |             | 0      | sta105   | W     | iphy0  | 4,255,43          | 6,    | 2,839,561  |         | 0    | 0              | 287,72      | 23        |    |
| 1.2.007         | /           |      |        | 10.43.3.217                   |             | 0      | stal04   | W     | iphy0  | 4,483,80          | 5,    | 2,990,274  | 1       | 0    | 0              | 262,32      | 24        |    |
| 1.2.006         | i 🗖         |      |        | 10.43.3.229                   |             | 0      | sta103   | W     | iphy0  | 4,367,33          | 9,    | 2,914,315  | 5       | 0    | 0              | 269,97      | /8        |    |
| 1.2.005         | i 🗌         |      |        | 10.43.3.212                   |             | 0      | stal02   | W     | iphy0  | 4,480,60          | 7,    | 2,988,430  | )       | 0    | 0              | 305,83      | 32        |    |
| 1.2.004         |             |      |        | 10.43.3.220                   |             | 0      | stal01   | W     | iphy0  | 4,591,14          | 7,    | 3,063,657  | /       | 0    | 0              | 420,83      | 30        |    |
| 1.2.002         | 2           |      |        | 10.43.3.255                   |             | 0      | sta100   | W     | iphy0  | 7,497,74          | 3,    | 4,982,258  | 3       | 0    | 0              | 431,06      | <u>;8</u> |    |
| 1.1.01          |             |      |        | 10.43.8.1                     |             | 0      | eth1     |       |        | 224,748,5         | 56    | 148,056    |         | 0    | 0              | 4,387,93    | 34        |    |
| 1.2.001         |             |      |        | 10.43.8.2                     |             | 0      | eth1     |       |        | 4,386,            | 392   | 7,488      | 3       | 0    | 0              | 224,748,60  | 14        | 4  |
| 1.1.00          |             |      |        | 192.168.100                   | 0.43        | 0      | eth0     |       |        | 46,038,60         | 01    | 38,480,    | 1,      | 222  | 12,063         | 52,717,432  | 40        | 9  |
| 1.2.000         | )  [        |      |        | 192.168.100                   | 0.38        | 0      | eth0     |       |        | 1,086,36          | 9,    | 4,604,945  | 5       | 140  | 279,667        | 43,176,896  | 30        | 9- |
|                 |             |      |        |                               |             |        |          |       |        |                   |       |            |         |      |                |             | •         |    |
| Logger          | l in to     | · 14 | edtes  | t:4002 as: A                  | Admin       | 1      |          |       |        |                   |       |            |         |      |                |             |           |    |

- 2. In the **Layer-3** tab, create a UDP connection between *sta100* and *eth1*.
  - 1. Select wiphy0
  - 2. Set the TX rate to **20Mbps** for *eth1* and **0** for *sta100*.
  - 3. Set the Endpoint A and Endpoint B send and receive buffers to 2MB.
  - 4. Click Apply.

| <u>گ</u>                      |                                                 | 8 | 100-e1-1000 - Creat               | e/M      | lodify Cross Con              | nect                           |                            |                      |                                    |         | 1 - 0                            | ×    |
|-------------------------------|-------------------------------------------------|---|-----------------------------------|----------|-------------------------------|--------------------------------|----------------------------|----------------------|------------------------------------|---------|----------------------------------|------|
| + - All                       |                                                 | 5 |                                   |          | Display                       | Sync                           | Batch-Create               | е                    | Apply                              | ОК      | Cance                            | el – |
| CX Name:<br>CX Type:          | Cross-Connect<br>s100-e1-1000<br>LANforge / UDP | _ |                                   | <b>•</b> | Report Timer:                 | Cross-Connect<br>default (5 s) |                            |                      |                                    |         |                                  |      |
| Resource:                     | Endpoint A<br>2 (medtest)                       | - | Endpoint B<br>2 (medtest)         | -        | Pld Pattern<br>Min IP Port:   | incre<br>AUTO                  | asing                      | •                    | increasing<br>AUTO                 | 3       | <b>v</b>                         |      |
| Port:<br>Min Tx Rate:         | 2 (stal00)<br>Zero ( 0 bps )                    | • | l (ethl)<br>20Mbps                | •        | Max IP Port:<br>Min Duration: | Same<br>Forev                  | ver                        | •                    | Same<br>Forever                    |         | <ul> <li>▼</li> <li>▼</li> </ul> |      |
| Max Tx Rate:<br>Min PDU Size: | Same<br>UDP Pld (1,472 B)                       | • | Same<br>UDP Pld (1,472 B)         | •        | Max Duration:<br>Min Reconn:  | Same<br>O                      | (0 ms)                     | •                    | Same<br>O (Om                      | s)      | <ul><li>▼</li><li>▼</li></ul>    |      |
| Max PDU Size:<br>IP ToS:      | Same<br>Best Effort (0)                         | • | Same<br>Best Effort (0)           | •        | Max Reconn:<br>Multi-Conn:    | Same<br>Norma                  | al (O)                     | •                    | Same<br>Normal (G                  | )       | •<br>•                           |      |
| Pkts To Send:                 | Intitle                                         | • | INTITLE                           |          |                               | Script<br>Thresholds           |                            | Script<br>Thresholds |                                    |         |                                  |      |
| Test Manager                  | Cross-Connect<br>default_tm                     |   |                                   | •        | Snd Buff Size:                | Endpo<br>2MB                   | oint A<br>(2 MB)<br>(2 MB) | •                    | Endpoint B<br>2MB (2 M<br>2MB (2 M | B)      | •                                |      |
| IP Addr:                      | Endpoint A<br>AUTO                              | • | Endpoint B<br>AUTO                | •        | Send Bad FCS:<br>Src MAC:     | zero                           | (0%)                       | -                    | zero (0%)                          |         | -                                |      |
| Filename:                     | Replay File Loop Dest Mac                       |   | Replay File     Loop     Dest Mac |          | Proxy Addr:<br>Proxy Port:    | 0.0.0                          | e-Proxy<br>.0              |                      | Use-Pro<br>0.0.0.0<br>0            | жу      |                                  |      |
| Dest MAC:                     | <custom></custom>                               | - | <custom></custom>                 | -        | Socket Priority:              | 0                              | Payload                    |                      | 0                                  | Payload |                                  | ļ    |

3. Use the **Batch Create** tool to make nine more of these on this radio.

| 🛓 Laye                              | r-3 Batch Cr                  | eator: s100-e1-1000   |   | Ŷ _ D X  |  |  |  |  |  |
|-------------------------------------|-------------------------------|-----------------------|---|----------|--|--|--|--|--|
|                                     |                               |                       |   |          |  |  |  |  |  |
| s100-el-1001, s100-e                | 1-1002 s10                    | 0-el-1009             |   |          |  |  |  |  |  |
| Endp-A Resources: 2                 | 22                            |                       |   |          |  |  |  |  |  |
| Endp-B Resources: 2, 2 2            |                               |                       |   |          |  |  |  |  |  |
| Endp-A Ports: stal01, stal02 stal09 |                               |                       |   |          |  |  |  |  |  |
| Endp-B Ports: ei                    | Endp-B Ports: ethl, ethl ethl |                       |   |          |  |  |  |  |  |
| Endp-A IPs: A                       | Endp-A IPs: AUTO, AUTO AUTO   |                       |   |          |  |  |  |  |  |
| Endp-B IPs: A                       | Endp-B IPs: AUTO, AUTO AUTO   |                       |   |          |  |  |  |  |  |
|                                     |                               |                       |   |          |  |  |  |  |  |
| Quantity:                           | 9                             | Number of Digits:     | 4 | Zero Pad |  |  |  |  |  |
| Starting Name Suffix:               | 1000                          | Name Increment:       | 1 |          |  |  |  |  |  |
| Resource Increment A:               | 0                             | Resource Increment B: | 0 |          |  |  |  |  |  |
| Port Increment A:                   | 1                             | Port Increment B:     | 0 |          |  |  |  |  |  |
| IP Addr Increment A:                | 0                             | IP Addr Increment B:  | 0 |          |  |  |  |  |  |
| IP-Port Increment A:                | 1                             | IP-Port Increment B:  | 1 |          |  |  |  |  |  |
|                                     | Арр                           | ly Close              |   |          |  |  |  |  |  |

| <u>\$</u>                                                                                                    |                                                     | LANfor  | ge Manage     | r Version    | (5.3.1)         | N.       | 6         |          |  |  |
|----------------------------------------------------------------------------------------------------|-----------------------------------------------------|---------|---------------|--------------|-----------------|----------|-----------|----------|--|--|
| <u>Control</u> <u>R</u> eporting <u>T</u> ear-Off                                                                                                    | Info <u>P</u> lu                                    | gins    |               |              |                 | R        |           |          |  |  |
|                                                                                                    |                                                     |         | Stop          | o All        | Restart Manager | R        | efresh    | HELP     |  |  |
| File-IO       Layer-4       Generic       Test Mgr       Test Group       Resource Mgr       Event Log       Alerts       Port Mgr       Messages         Status       Layer-3       L3 Endps       VoIP/RTP       VoIP/RTP Endps       Armageddon       WanLinks       Attenuators       Collision-Domains |                                                     |         |               |              |                 |          |           |          |  |  |
| pt Timer: default (5 s) 🔻 Go Test Manager all 👻 Select All Start Stop Quiesce Clear                                                                                                    |                                                     |         |               |              |                 |          |           |          |  |  |
| /iew 0 - 200                                                                                                    | iew 0-200 ▼Go Display Cr <u>e</u> ate Modify Delete |         |               |              |                 |          |           |          |  |  |
|                                                                                                    |                                                     | Cross   | s Connects fo | r Selected T | est Manager     |          |           |          |  |  |
| Name                                                                                                    | Туре                                                | State   | Pkt Rx A      | Pkt Rx B     | Bps Rx A        | Bps Rx B | Rx Drop % | A Rx Dro |  |  |
| s100-el-1000                                                                                                    | LF/UDP                                              | Stopped | 0             | 0            | 0               | C        | ) (       | 0        |  |  |
| s100-e1-1001                                                                                                    | LF/UDP                                              | Stopped | 0             | 0            | 0               | C        | ) (       | 0        |  |  |
| s100-e1-1002                                                                                                    | LF/UDP                                              | Stopped | 0             | 0            | 0               | C        | ) (       | D        |  |  |
| s100-el-1003                                                                                                    | LF/UDP                                              | Stopped | 0             | 0            | 0               | C        | ) (       | D        |  |  |
| s100-el-1004                                                                                                    | LF/UDP                                              | Stopped | 0             | 0            | 0               | C        | ) (       | 0        |  |  |
| s100-el-1005                                                                                                    | LF/UDP                                              | Stopped | 0             | 0            | 0               | C        | ) (       | 0        |  |  |
| s100-el-1006                                                                                                    | LF/UDP                                              | Stopped | 0             | 0            | 0               | C        | ) (       | 0        |  |  |
| s100-el-1007                                                                                                    | LF/UDP                                              | Stopped | 0             | 0            | 0               | C        | ) (       | 0        |  |  |
| s100-el-1008                                                                                                    | LF/UDP                                              | Stopped | 0             | 0            | 0               | C        | ) (       | 0        |  |  |
| s100-e1-1009                                                                                                    | LF/UDP                                              | Stopped | 0             | 0            | 0               | C        | ) (       | 0        |  |  |
|                                                                                                    |                                                     |         |               |              |                 |          |           |          |  |  |
|                                                                                                    |                                                     |         |               |              |                 |          |           | •        |  |  |
| Logged in to: ledtest:4002 a                                                                                                    | s: Admin                                            | 1       |               |              |                 |          |           |          |  |  |

4. You now have ten connections for wiphy0.

- 5. In the Layer-3 tab, create a UDP connection between sta200 and eth1.
  - 1. Select wiphy1
  - 2. Make the connection with TX rate and buffer the same as the previous connections.
  - 3. Click Apply.

| +       All       Display       Sync       Batch-Create       Apply       OK       Cancel         CK Name:       5200-81-3010       Cross-Connect       Scross-Connect       Gross-Connect       Gross-Connect       Mar Diversing       V       AllTO       V       AllTO       V       AllTO       V       AllTO       V       AllTO       V       AllTO       V       AllTO       V       Same       V       Mar Na Reconn:       Same       V       Mar Reconn:       Same       V       Mar Reconn:       Same       V       Mar Reconn:       Normal (0)       V       Vormal (0)       V       Vormal (0)       V       Vormal (0)       V       Vormal (0)       V       Vormal (0)       V       Vormal (0)       V       Vormal (0)       V       Vormal (0)       V       Vormal (0)       V       Vormal (0)       V       Vorma                                                                                                    | <u>\$</u>                                                                                                    |                                                                                                    | 9                                                                                                    | 200-e1-1010 - Crea                                                                                             | ite/M | odify Cross Con                                                                                                    | nect                                                                                          |                                                                                                    | Û                                                                                             | - 0   | 1 |
|----------------------------------------------------------------------------------------------------|----------------------------------------------------------------------------------------------------|----------------------------------------------------------------------------------------------------|----------------------------------------------------------------------------------------------------|----------------------------------------------------------------------------------------------------|-------|----------------------------------------------------------------------------------------------------|-----------------------------------------------------------------------------------------------|----------------------------------------------------------------------------------------------------|-----------------------------------------------------------------------------------------------|-------|---|
| Cross-Connect<br>S200-81-1010       Cross-Connect<br>default (5 s)       Cross-Connect<br>default (5 s)         Cross-Connect<br>S200-81-1010       Endpoint B         Resource:       2 (medtest)       2         Port:       S2(sia200)       1 (eth1)         Min PLP ort:       Same       Same         Min PLP ort:       Same       Same         Min PLD Size:       Same       Same         Best Effort       (0)       Best Effort       Max (1,024 B)         If inite       Thin ite       Thin ite       Same         Cross-Connect       Same       Same       Same         Pts To Send:       Infinite       Thin ite       Thin ite         Cross-Connect       Sing Buff Size:       Endpoint A         Endpoint A       Endpoint B         Test Manager       Gefault_tim       Thin ite         Quiesce:       3 (3 sec)       V         IP Addr:       AUTO       AUTO       AUTO         Proxy Partice       Loss Proxy       Dese Proxy         IP Addr:       Dest Mac       Dest Mac       Proxy Port:         O Dest Mac       Dest Mac       Dest Mac       O       O         Proxy Port:       O       O       O       <                                                                                                    | + - All                                                                                                    |                                                                                                    |                                                                                                    |                                                                                                    |       | Display                                                                                                    | Sync Batch-Create                                                                             |                                                                                                    | Apply OK                                                                                      | Cance | I |
| Chr NpC:         ChrNorge / UDP         Impoint A         Endpoint B           Endpoint A         Endpoint B         Increasing         Increasing                                                                                                    | CX Name:                                                                                                    | Cross-Connect<br>s200-e1-1010                                                                                                    |                                                                                                    |                                                                                                    |       | Report Timer:                                                                                                    | Cross-Connect<br>default (5 s)                                                                |                                                                                                    |                                                                                               | •     |   |
| PAcks To Seriet       Script       Script         Image       Image       Script       Script         Test Manager       default_tm       Image       Image       Image         Quiesce:       3 (3 sec)       Image       Rov Buff Size:       2H8 (2 MB)       2H8 (2 MB)       Image         PAddr:       Auto       Auto       Script       Script       Script       Script       Script         IP Addr:       Auto       Auto       Script       Script       Script       Script       Script       Script         IP Addr:       Auto       Auto       Filepaint B       Script       Script       S                                                                                                    | Resource:<br>Port:<br>Min Tx Rate:<br>Max Tx Rate:<br>Min PDU Size:<br>Max PDU Size:<br>IP ToS:<br>Dide To Cond | LANforge / UDP<br>Endpoint A<br>2 (medtest)<br>67 (sta200)<br>Zero ( 0 bps )<br>Same<br>1k (1,024 B)<br>Same<br>Best Effort (0)<br>Tofinite | <ul> <li>*</li> <li>*</li></ul> | Endpoint B<br>2 (medtest)<br>1 (eth1)<br>20Mbps<br>Same<br>1k (1,024 B)<br>Same<br>Best Effort (0)<br>Tofinite |       | Pld Pattern<br>Min IP Port:<br>Max IP Port:<br>Min Duration:<br>Max Duration:<br>Min Reconn:<br>Max Reconn:<br>Multi-Conn: | Endpoint A<br>increasing<br>AUTO<br>Same<br>Forever<br>Same<br>0 (0 ms)<br>Same<br>Normal (0) | *           *           *           *           *           *           *           *           *           *           *           *           *           *           *           *           *           *           * | Endpoint B<br>Increasing<br>AUTO<br>Same<br>Forever<br>Same<br>0 (0 ms)<br>Same<br>Normal (0) |       |   |
| Cross-Connect         Endpoint A         Endpoint A         Endpoint B           Test Manager         default_tm         v         Xn Buff Size:         ZMB (2 MB)         v         ZMB (2 MB)         v           Quiesce:         3 (3 sec)         v         Rcv Buff Size:         ZMB (2 MB)         v         ZMB (2 MB)         v           IP Addr:         Endpoint A         Endpoint A         Endpoint O         v         Send Bad FCS:         Zero (0%)         v         zero (%)         v           IP Addr:         Endpoint A         Endpoint O         v         Send Bad FCS:         Zero (0%)         v         Juse-Proxy         v           IP Addr:         Doest Mac         Dest Mac         Dest Mac         Posty Port:         0.0.0.0         0.0.0.0         0.0.0.0           IP Replay File         Dest Mac         Posty Port:         0         0         0         0         0           IP Replay File         Loop         Posty Port:         0         0         0         0         0         0         0         0         0         0         0         0         0         0         0         0         0         0         0         0         <                                                                                                    | Pkts To Sena:                                                                                                   | Intitle                                                                                                    | •                                                                                                    | TILLTITLE                                                                                                    |       |                                                                                                    | Script<br>Thresholds                                                                          |                                                                                                    | Script<br>Thresholds                                                                          |       |   |
| Test Manager         default_tm         m         m         m         2/8         2/8         2/8         2/8         2/8         2/8         2/8         2/8         2/8         2/8         2/8         2/8         2/8         2/8         2/8         2/8         2/8         2/8         2/8         2/8         2/8         2/8         2/8         2/8         2/8         2/8         2/8         2/8         2/8         2/8         2/8         2/8         2/8         2/8         2/8         2/8         2/8         2/8         2/8         2/8         2/8         2/8         2/8         2/8         2/8         2/8         2/8         2/8         2/8         2/8         2/8         2/8         2/8         2/8         2/8         2/8         2/8         2/8         2/8         2/8         2/8         2/8         2/8         2/8         2/8         2/8         2/8         2/8         2/8         2/8         2/8         2/8         2/8         2/8         2/8         2/8         2/8         2/8         2/8         2/8         2/8         2/8         2/8         2/8         2/8         2/8         2/8         2/8         2/8         2/8         2/8         <                                                                                                    | 8                                                                                                    | Cross-Connect                                                                                                    |                                                                                                    |                                                                                                    |       | 4                                                                                                    | Endpoint A                                                                                    | _                                                                                                    | Endpoint B                                                                                    |       |   |
| Quiesce:         3 (3 sec)         Rcv Buff Size:         248         (2 MB)         ZMB         ZMB                                                                                                    | Test Manager                                                                                                    | default_tm                                                                                                    |                                                                                                    |                                                                                                    | -     | Snd Buff Size:                                                                                                    | 2MB (2 MB)                                                                                    | -                                                                                                    | 2MB (2 MB)                                                                                    | -     |   |
| Endpoint A         Endpoint B         Send Bad FCS:         Zera (0%)         ¥         Zero (0%)         ¥           IP Addr.         AUTO         AUTO         Src MAC:         Src MAC:         Use-Proxy         Use-Proxy         Use-Proxy           IP Addr.         Dest Mac         Dest Mac         Proxy Port:         0.0.0.0         0.0.0.0         0.0.0.0                                                                                                    | Quiesce:                                                                                                    | 3 (3 sec)                                                                                                    |                                                                                                    |                                                                                                    | -     | Rcv Buff Size:                                                                                                    | 2MB (2 MB)                                                                                    | •                                                                                                    | 2MB (2 MB)                                                                                    | -     |   |
| P Addr:         AUTO         AUTO         Src MAC:         Use-Proxy         Use-Proxy           Replay File         Replay File         Loop         Dest Mac         Dest Mac         Proxy Addr:         0.0.0.0         0.0.0.0           Filename:         Dest Mac         Proxy Port:         0         0         0         0           Dest MAC:           Socket Priority:         0         0         0                                                                                                    |                                                                                                    | Endpoint A                                                                                                    |                                                                                                    | Endpoint B                                                                                                    |       | Send Bad FCS:                                                                                                    | zero (0%)                                                                                     | -                                                                                                    | zero (0%)                                                                                     | -     |   |
| Replay File         Replay File         Use-Proxy         Use-Proxy           Loop         Loop         Proxy Addr.         0.0.0         0.0.00           Proxy Port:         October         Proxy Port:         October         October           Elename:                                                                                                    | IP Addr:                                                                                                    | AUTO                                                                                                    | -                                                                                                    | AUTO                                                                                                    | -     | Src MAC:                                                                                                    |                                                                                               |                                                                                                    |                                                                                               |       |   |
| Filename:         Filename:         Filename:         O           Dest MAC: <custom>          Socket Priority:         O         O</custom>                                                                                                    |                                                                                                    | Replay File     Loop     Dest Mac                                                                                                    |                                                                                                    | Replay File     Loop     Dest Mac                                                                              |       | Proxy Addr:                                                                                                    | Use-Proxy<br>0.0.0.0                                                                          |                                                                                                    | Use-Proxy<br>0.0.0.0                                                                          |       |   |
| Dest MAC: <custom> &lt; custom&gt; Socket Fibility: Control of the sector of the sector of t</custom> | Filename:                                                                                                    |                                                                                                    | _                                                                                                    |                                                                                                    | _     | Cooket Brierity                                                                                                    | 0                                                                                             |                                                                                                    |                                                                                               |       |   |
|                                                                                                    | Dest MAC:                                                                                                    | <custom></custom>                                                                                                    | -                                                                                                    | <custom></custom>                                                                                              | -     | Socker Phoney:                                                                                                    | <u> </u>                                                                                      |                                                                                                    | ) <u> </u>                                                                                    |       |   |

6. Use the **Batch Create** tool to make nine more on radio *wiphy1*.

| <u>چ</u> | Lay                   | er-3 Batch Cr | eator: s200-e1-1010   |   | Ŷ _ O X    |  |  |  |  |  |
|----------|-----------------------|---------------|-----------------------|---|------------|--|--|--|--|--|
|          |                       |               |                       |   |            |  |  |  |  |  |
|          | s200-el-1011, s200    | -el-1012 s20  | 0-el-1019             |   |            |  |  |  |  |  |
|          | Endp-A Resources:     | 2, 2 2        |                       |   |            |  |  |  |  |  |
|          | Endp-B Resources:     | 2, 2 2        |                       |   |            |  |  |  |  |  |
|          | Endp-A Ports:         |               |                       |   |            |  |  |  |  |  |
|          | Endp-B Ports:         |               |                       |   |            |  |  |  |  |  |
|          | Endp-A IPs:           | AUTO, AUTO /  | AUTO, AUTO AUTO       |   |            |  |  |  |  |  |
|          | Endp-B IPs:           | AUTO, AUTO /  | AUTO, AUTO AUTO       |   |            |  |  |  |  |  |
|          |                       |               |                       |   |            |  |  |  |  |  |
|          | Quantity:             | 9             | Number of Digits:     | 4 | Zero Pad   |  |  |  |  |  |
|          | Starting Name Suffix: | 1010          | Name Increment:       | 1 |            |  |  |  |  |  |
|          | Resource Increment    | A: 0          | Resource Increment B: | 0 |            |  |  |  |  |  |
|          | Port Increment A:     | 1             | Port Increment B:     | 0 |            |  |  |  |  |  |
|          | IP Addr Increment A:  | 0             | IP Addr Increment B:  | 0 |            |  |  |  |  |  |
|          | IP-Port Increment A:  | 1             | IP-Port Increment B:  | 1 |            |  |  |  |  |  |
|          |                       | Арр           | ly Close              |   | <b>1</b> 6 |  |  |  |  |  |

7. In the **Layer-3** tab you will see twenty connections. Highlight them all, right click and select the *Enforce Fairness* option. (Or go to the Plugins Menu and select the plugin there.)

| <u>\$</u>                                                                            |                                                                                 |             | LANforge Mana               | ger Version(5.3       | .1)              |             |             |             | Ŷ 🗆 🗙       |  |
|--------------------------------------------------------------------------------------|---------------------------------------------------------------------------------|-------------|-----------------------------|-----------------------|------------------|-------------|-------------|-------------|-------------|--|
| Control Reporting Tear-Of                                                            | ff <u>I</u> nfo <u>P</u> lugins                                                 | S           |                             |                       |                  |             |             |             |             |  |
|                                                                                      |                                                                                 |             |                             | Stop /                | All Resta        | rt Manager  |             | Refresh     | HELP        |  |
|                                                                                      |                                                                                 |             |                             |                       |                  |             |             |             |             |  |
| Collision-Domains File-IO                                                            | Cayer-4 G                                                                       | eneric Test | t Mgr   Test Group          | Resource Mgr          | Event Log Alerts | Port Mgr    | Messages    |             |             |  |
| Status Layer-3                                                                       | Status Layer-3 L3 Endps VoIP/RTP VoIP/RTP Endps Armageddon WanLinks Attenuators |             |                             |                       |                  |             |             |             |             |  |
| Rpt Timer: default (5 s) 🔻 Go Test Manager all 💌 Select All Start Stop Quiesce Clear |                                                                                 |             |                             |                       |                  |             |             |             |             |  |
| View 0 -                                                                             | 200                                                                             |             | ▼ Go                        |                       | Display Crea     | ate Mod     | ifv Del     | ete         |             |  |
|                                                                                      |                                                                                 |             |                             | L                     |                  |             |             |             |             |  |
|                                                                                      | 1                                                                               |             | Cross Connect               | s for Selected Test N | lanager          |             |             |             |             |  |
| Name                                                                                 | Туре                                                                            | State Pkt   | t Rx A Pkt Rx B             | Bps Rx A              | Bps Rx B         | Rx Drop % A | Rx Drop % B | Drop Pkts A | Drop Pkts E |  |
| -100 -1 1000                                                                         | 1.5 (1)0.0                                                                      |             |                             |                       |                  |             |             |             |             |  |
| s100-e1-1000                                                                         | LF/UDP Sto                                                                      | opped       | 0 0                         | 0                     | 0                | 0           | 0           | 0           |             |  |
| s100-e1-1001                                                                         | LE/UDP Sto                                                                      | pped        | Start Selected              |                       | 0                | 0           | 0           | 0           |             |  |
| s100-e1-1002                                                                         | LE/UDP Sto                                                                      | opped       | Stop Selected               |                       | 0                | 0           | 0           | 0           |             |  |
| s100-e1-1004                                                                         | LF/UDP Sto                                                                      | opped       | Clear Selected              |                       | 0                | 0           | 0           | 0           | - i         |  |
| s100-e1-1005                                                                         | LF/UDP Sto                                                                      | pped        | Modify Selected             |                       | 0                | 0           | 0           | 0           | (           |  |
| s100-e1-1006                                                                         | LF/UDP Sto                                                                      | pped        | Display Colocted            |                       | 0                | 0           | 0           | 0           | (           |  |
| s100-e1-1007                                                                         | LF/UDP Sto                                                                      | opped       | Display Selected            |                       | 0                | 0           | 0           | 0           | (           |  |
| s100-el-1008                                                                         | LF/UDP Sto                                                                      | opped       | ✤ Dynamic Report            | D                     | 0                | 0           | 0           | 0           | (           |  |
| s100-el-1009                                                                         | LF/UDP Sto                                                                      | opped       | Table Report                |                       | 0                | 0           | 0           | 0           | (           |  |
| s200-el-1010                                                                         | LF/UDP Sto                                                                      | opped       | Count Selected              |                       | 0                | 0           | 0           | 0           | (           |  |
| s200-el-1011                                                                         | LF/UDP Sto                                                                      | opped       | Calculations                |                       | 0                | 0           | 0           | 0           | (           |  |
| s200-el-1012                                                                         | LF/UDP Sto                                                                      | opped       | Add Design Table            | Columna -             | 0                | 0           | 0           | 0           | (           |  |
| s200-el-1013                                                                         | LF/UDP Sto                                                                      | opped       | Add/Remove Table            | Columns               | 0                | 0           | 0           | 0           | (           |  |
| s200-el-1014                                                                         | LF/UDP Sto                                                                      | opped       | Add/ <u>R</u> emove Table   | Report Columns        | 0                | 0           | 0           | 0           | (           |  |
| s200-el-1015                                                                         | LF/UDP Sto                                                                      | opped       | Save Table Layout           |                       | 0                | 0           | 0           | 0           | (           |  |
| s200-el-1016                                                                         | LF/UDP Sto                                                                      | opped       | Reset Table Layout          |                       | 0                | 0           | 0           | 0           | (           |  |
| s200-e1-1017                                                                         | LF/UDP Sto                                                                      | opped       | Auto-Resize Column          | 15                    | 0                | 0           | 0           | 0           | (           |  |
| s200-el-1018                                                                         | LF/UDP Sto                                                                      | pped        | - Contracting of Containing |                       | 0                | 0           | 0           | 0           | (           |  |
| s200-el-1019                                                                         | LF/UDP Sto                                                                      | pped        | Enforce Fairness            |                       | 0                | 0           | 0           | 0           | (           |  |
| •                                                                                    |                                                                                 |             | Ш                           | <b>A</b> .            |                  |             |             |             | •           |  |
| Logged in to: ledtest:4002                                                           | as: Admin                                                                       |             |                             |                       |                  |             |             |             |             |  |

8. In the Enforce Fairness plugin, set the Reporting Interval to 3s. Click *Start*. (Notice the button will change to *Stop*).

| <u>ی</u>                                                                                                    | Enforce Fairr   | ness             |            | Ŷ.       |       | × |
|----------------------------------------------------------------------------------------------------|-----------------|------------------|------------|----------|-------|---|
| Duration:                                                                                                    |                 | 30000            |            |          |       | - |
| Per-Second Reporting Inte                                                                                                    | erval:          | 3-second Run     | ining Avei | rage     |       | • |
|                                                                                                    | Cross-Conne     | ect Selection    |            |          |       |   |
| CXS IN Use<br>s100-e1-1000<br>s100-e1-1001<br>s100-e1-1002<br>s100-e1-1004<br>s100-e1-1005<br>s100-e1-1005<br>s100-e1-1006<br>s100-e1-1007<br>s100-e1-1008<br>s100-e1-1009 | < A<br>Remove ( | dd CXss<br>CXs>> |            | -ree CXs |       |   |
|                                                                                                    |                 |                  | Start      |          | Close |   |

- 9. Let the plugin run for 5 minutes. The *Stop* button will change back to *Start* when done. The *Enforce Fairness Reporting* window will have pie charts giving you time slice views of transmission percentage per station.
  - 1. See clear transmission inequity at the start:

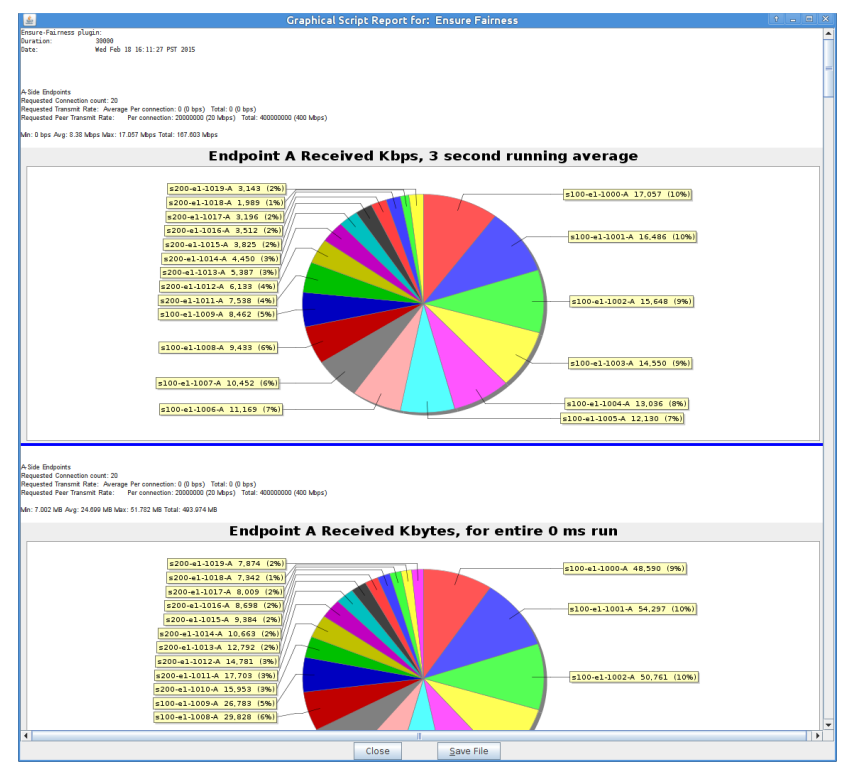

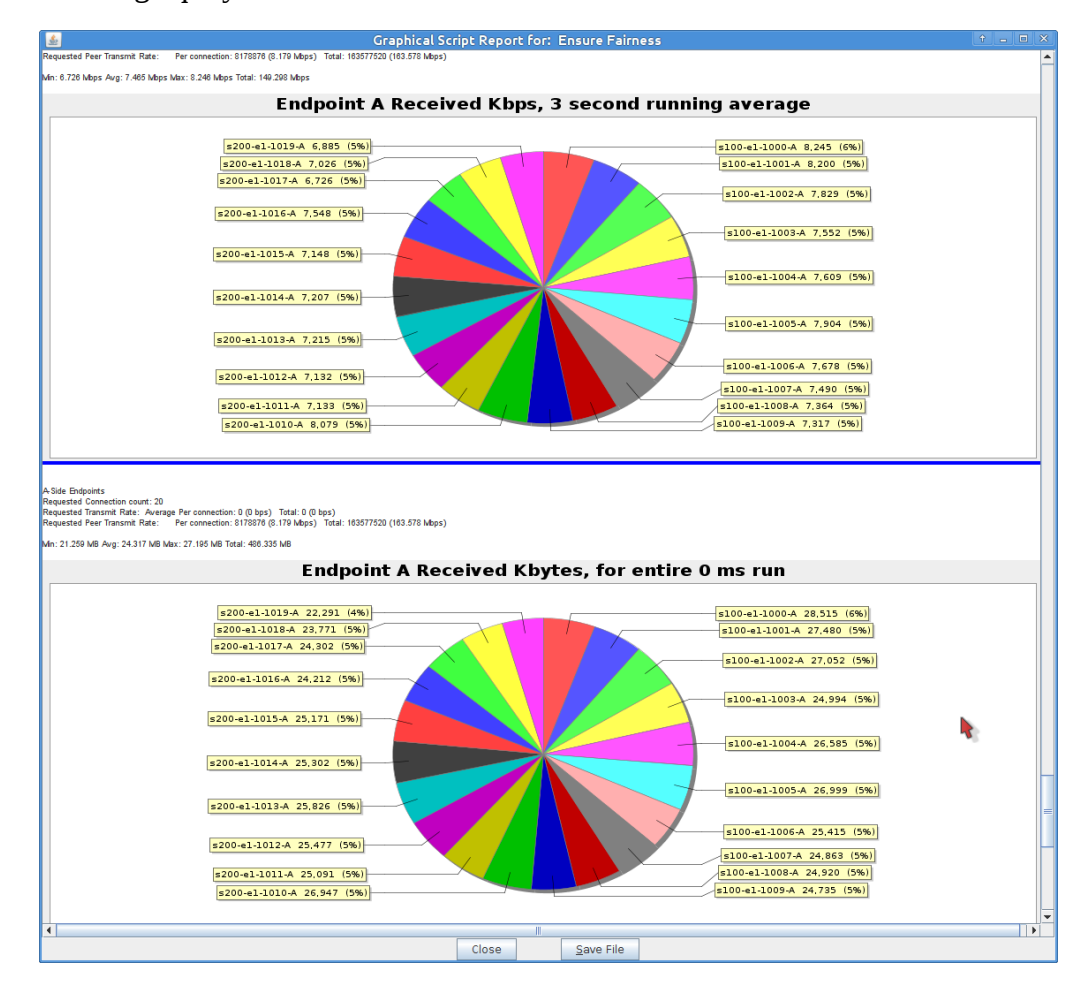

2. See resulting equity in the final iteration:

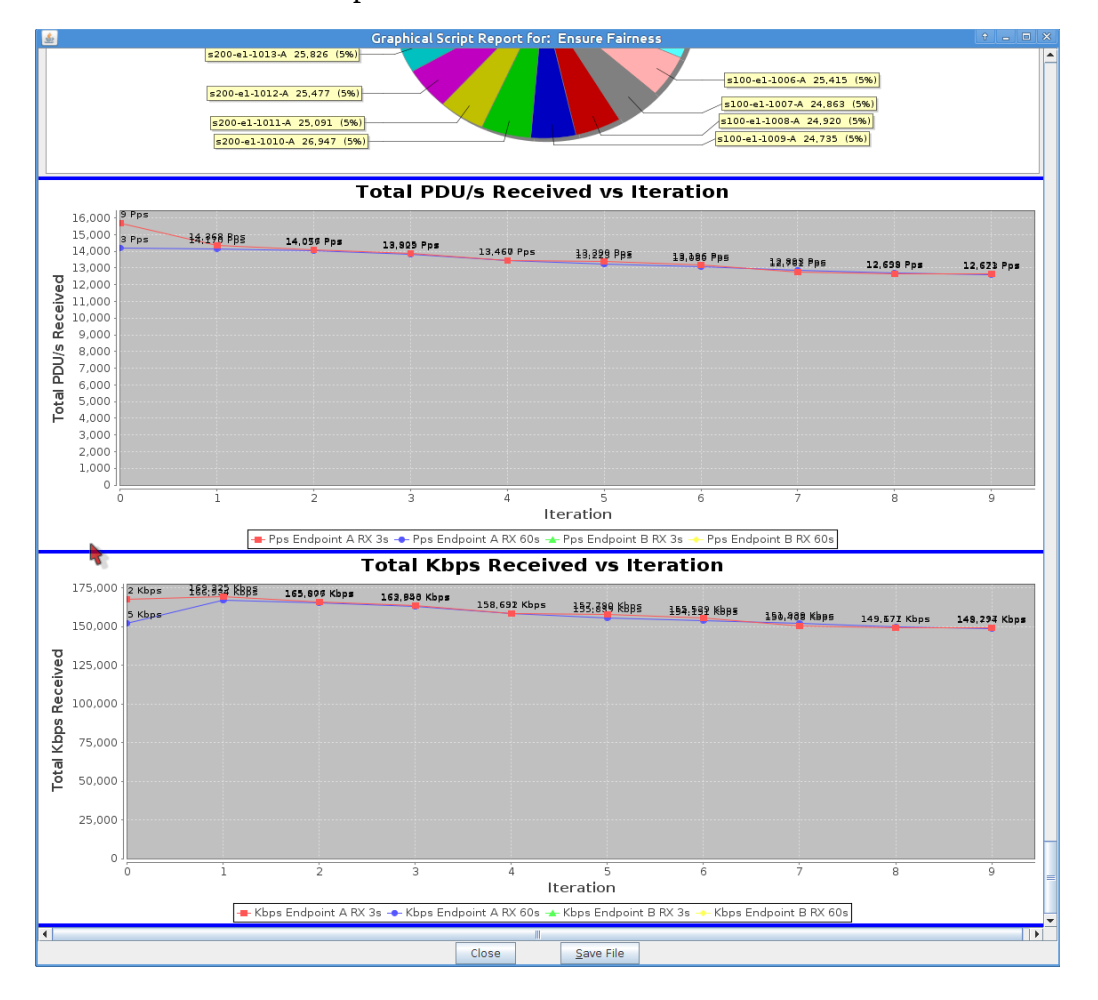

3. The bottom of the report charts the overall transmission rates for each iteration: